## <u>在 Mac OSX 以 USB 連接安裝 G5070 驅動程式步驟</u> <u>G5070 printer driver Installation Guide for Mac OSX Via USB</u>

\*\*\*如果印表機透過 USB 連接,然後將 USB 電纜線連接到 Mac 並開啟電源,則會自動新增印表機。\*\*\* \*\*\*If your printer is connected via USB, you connect the USB cable to a Mac and turn of the printer, the printer is automatically added.\*\*\*

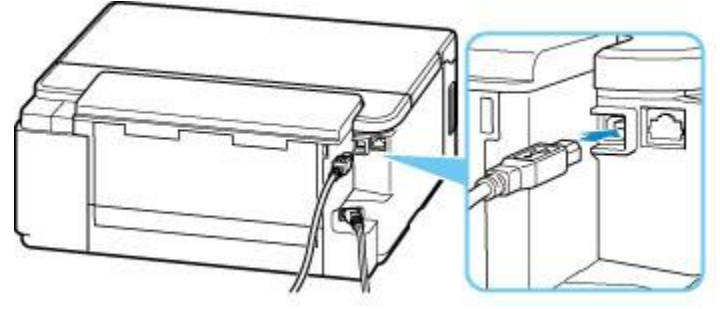

\*\*\*如果未有自動新增印表機,點選左上角的蘋果圖示,選擇系統偏好設定>印表機與掃描器,再點選左下角的「+」進入下圖的新增印表機視窗。選擇印表機「Canon G5000 Series」(種類為 USB),確定「使用」為「AirPrint」,然後按「加入」

\*\*\*On the Mac system, click the Apple icon on the top left corner, then choose "**System Preferences**" > "**Printers and Scanners**". Click the "+" icon on the bottom left corner, then choose name as "Canon G5000 series" (Kind: USB), and make sure "AirPrint" in "Use" column, and then click "Add"

| ••• < > ==                                                                                                    | Printers & Scanne                                       | ers                                                                                                    | QSearch                                 | כ |
|----------------------------------------------------------------------------------------------------|---------------------------------------------------------|----------------------------------------------------------------------------------------------------|-----------------------------------------|---|
| Printers   192.168.0.215   Idle   192.168.1.1   Idle   192.168.1.0   Idle   20.168.1.0   Idle   20.168.1.0   Idle   20.168.1.0   Idle   20.168.1.0   Idle   20.168.1.0   Idle   Canon MB5100 series   Offline   Canon MF10/910 Seri   Offline   Canon MF240 Series   Offline   Canon MF240 Series | Location:<br>Kind: C<br>Status: k<br>Share this printer | 92.168.0.215<br>Open Print Quee<br>Options & Suppli<br>Canon LBP6300 CAPT<br>die<br>on the network<br>Last Printer Used | Je<br>es<br>(UK)<br>Sharing Preferences |   |
|                                                                                                    | Default paper size:                                     | A4                                                                                                    | ?                                       |   |
| Mindows                                                                                                    | 加入<br>Q. 授尊                                             | 投尋                                                                                                    |                                         |   |
| Canon 0 series                                                                                                    |                                                         | VSB                                                                                                    |                                         |   |
|                                                                                                    |                                                         |                                                                                                    |                                         |   |
| 名稿: Canon s                                                                                                    | eries                                                   |                                                                                                    |                                         |   |
| 位置:                                                                                                    |                                                         |                                                                                                    |                                         |   |
| 使用: AirPrint                                                                                                    |                                                         |                                                                                                    | 0                                       |   |
|                                                                                                    |                                                         |                                                                                                    | 加入                                      |   |
|                                                                                                    | - 一一一一一一一一一一一一一一一一一一一一一一一一一一一一一一一一一一一一                  |                                                                                                    |                                         |   |

-End-